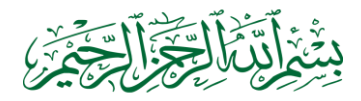

## CARA MENGATASI LAPORAN "DAFTAR PENCAIRAN SP2D PEMBELIAN PERSEDIAAN" ERROR

## PEMERINTAH KABUPATEN BEKASI

DAFTAR PENCAIRAN SP2D PENGADAAN PERSEDIAAN Tahun Anggaran 2016

|              |                                                                      | ( Dalam Ruplah ) |
|--------------|----------------------------------------------------------------------|------------------|
| KODE<br>SKPD | NAMA SKPD - NO SP2D - TGL PENCARAN - NAMA PENERIMA - TUJUAN PENCARAN | JUMLAH( RD. )    |
|              |                                                                      | 0                |
| 1            | - SP2D No: #Type!                                                    |                  |
|              | #Type !                                                              |                  |
|              | JUMLAH                                                               |                  |
|              |                                                                      |                  |
|              | Cikarang, 31 Desember 2016                                           |                  |

Selama ini mungkin kita jarang menggunakan laporan "daftar Pencairan SP2D Pembelian Persediaan", karena permintaan laporan semesteran biasanya menggunakan "rekapitulasi pertahun pengadaan" sehingga saat ini masalah error pada laporan daftar Pencairan SP2D Pembelian Persediaan" jarang ditanyakan.

NP.

Apabila teman-teman pengguna aplikasi ini menghadapi masalah tersebut, berikut langkah-langkah untuk mengatasinya:

1. Pastikan bahwa nama rekening belanja sudah terisi

|                                        | ID               | 2                 |        |        |                     | Input Sal      | ldo Awal Tahun berja | alan Refre  | sh       |
|----------------------------------------|------------------|-------------------|--------|--------|---------------------|----------------|----------------------|-------------|----------|
| *                                      | Tahun            | 2016 <u>S</u> KPD | 1.02   | .01.39 | PKM LAMBA           | NG SARI        |                      |             | •        |
|                                        | Kepada           | -                 |        |        | Untuk<br>Keperluar  | Untuk Pem      | bayaran              | •           |          |
|                                        | No SP <u>2</u> D | 111111            |        |        | Repender            |                |                      |             |          |
|                                        | <u>T</u> gl SP2D | 30/03/2016 Tg     | I SP2D | Cair   | 30/03/2016          |                |                      |             |          |
|                                        | No SPM           | 1                 | ТдІ    | SPM [  |                     |                |                      |             |          |
|                                        | Jenis SP2D       | LS 💽              |        |        |                     |                | Sta                  | atus Terbit | •        |
| <u>N</u> o.                            | Bukti / SPMk     |                   |        |        | <u>T</u> gl Bukti / | SPMK           |                      |             |          |
| KODE                                   | NAMA             | REKENING BELANJA  |        |        |                     | ſ              | Rp                   | 300000      |          |
| .2.2.01.01 💌 Belanja Alat Tulis Kantor |                  |                   |        |        | [                   | <b>•</b>       | 300000               |             |          |
|                                        | •                |                   |        |        |                     |                | •                    |             |          |
| Record: M                              | <1 of 1          | 🕨 🕨 🛤 🔕 📲 🔣 No F  | ilter  | Search |                     |                |                      |             | <b>•</b> |
| RINCIAN                                | PERSEDIA         | AN :              |        |        |                     |                |                      |             |          |
| ∠ № -                                  | Kode 🚽           | Nama Persediaan 🚽 | Sati 🚽 | Qty 🚽  | Harga Satua 🗸       | Total Harga  💂 | Total Kumulatif 👻    | Tgl Beli 🚽  | Mere     |
| +                                      | 1.1.5.01.23      | Kertas            | RIM    | 2      | 100000              | 200000         | 200000               | 30/03/2016  |          |
| *                                      |                  |                   |        |        |                     |                | 200000               | 30/03/2016  |          |
|                                        |                  |                   |        |        |                     |                |                      |             |          |

2. Pastikan juga bahwa nama "pejabat SKPD tahun ini" sudah terisi, caranya:

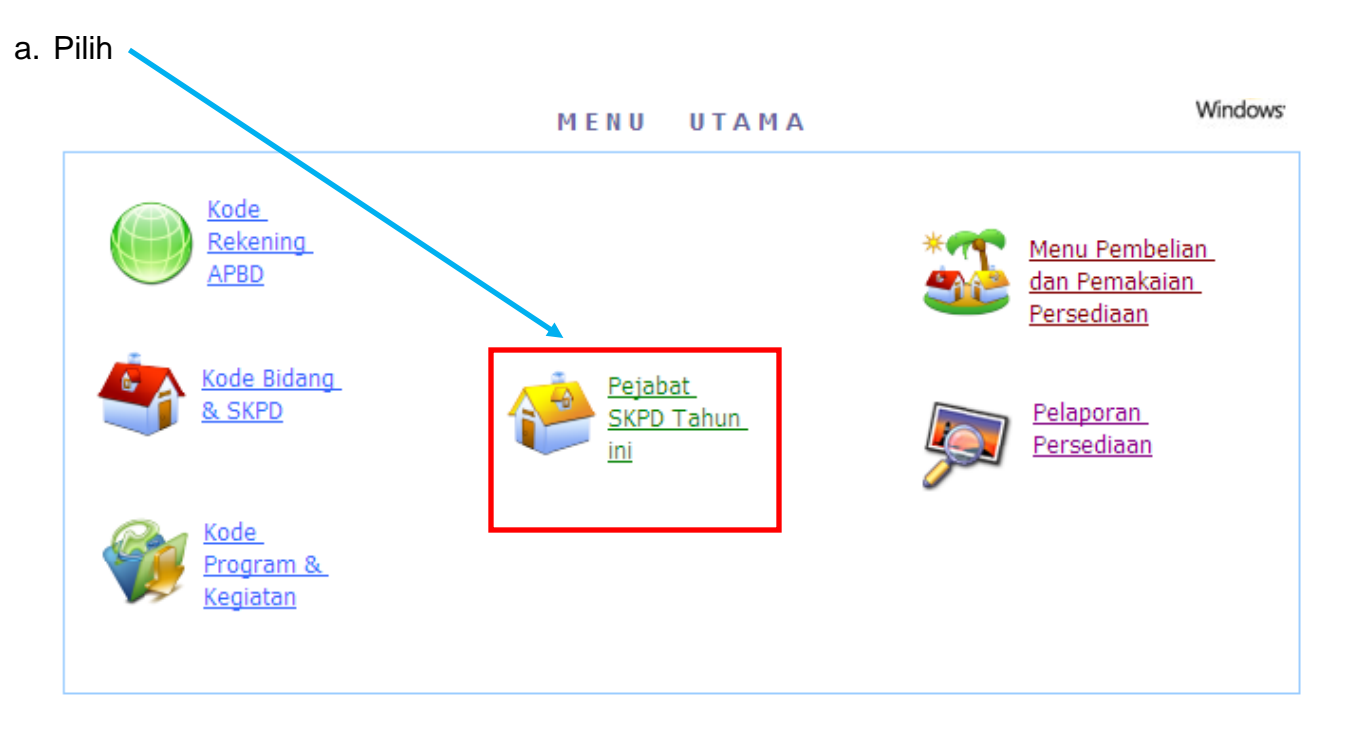

b. Isi nama SKPD, kepala SKPD, NIP, Penyimpan Barang, NIP

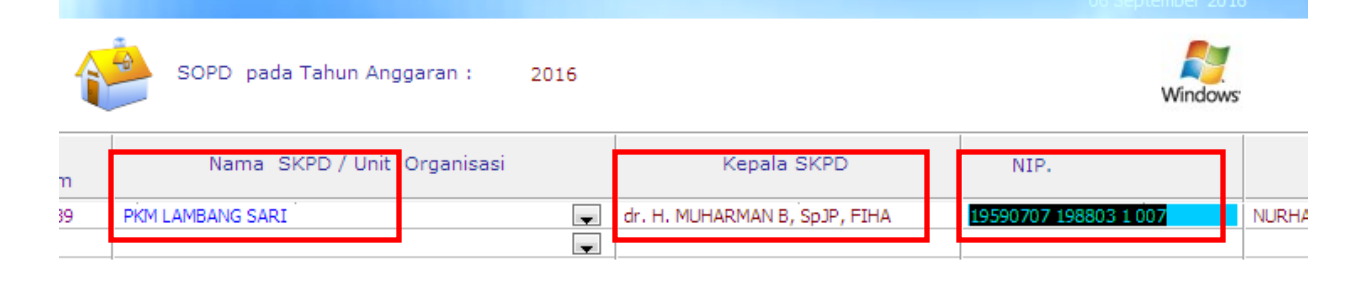

3. Selanjutnya di cek, buka laporan, priview.....

| TAHUN ANGGARAN : 2016                                                                            | Windows |
|--------------------------------------------------------------------------------------------------|---------|
| PILIH LAPORAN PERSEDIAAN                                                                         |         |
| Tgl. Penandatangan : 31/12/2016                                                                  | Preview |
| DAFTAR PENCAIRAN SP2D PEMBELIAN PERSEDIAAN                                                       | Print   |
| MONITORING PENCAIRAN SP2D BELANJA PEREDIAAN, RINCIAN<br>PEMBELIAN PERSEDIAAN DAN PENGELUARANNYA. |         |
| C REKAPITULASI PERSEDIAAN PER TAHUN PENGADAAN                                                    |         |
| REKAPITULASI PERSEDIAAN KUMULATIF                                                                |         |
| Sampai dengan Tgl. : 31/12/2016                                                                  |         |
| KARTU PERSEDIAAN                                                                                 |         |
| BUKU BESAR PERSEDIAAN                                                                            |         |
| BUKTI PENGAMBILAN BARANG                                                                         | 5       |

## BERHASILLL...

## PEMERINTAH KABUPATEN BEKASI PKM LAMBANG SARI DAFTAR PENCAIRAN SP2D PENGADAAN PERSEDIAAN Tahun Anggaran 2016

( Calam Rupish )

| KODE<br>SKPD | NAMA SKRO - NO SP2D - TGL, PENCAIRAN - NAMA, PENERIMA - TUJUAN PENCAIRAN                      | JUWLAH( Rp. ) |
|--------------|-----------------------------------------------------------------------------------------------|---------------|
| 1.02.01.39   | PKH LENSING SERI                                                                              | 3 0000 00     |
| 1            | - \$210 No : 111111/LS/2016 TGL, CAIR : 30/03/2016 NO, SUKTI / \$29KK : TGL, SUKTI / \$29KK : | 5000 000      |
|              | Untuk Untuk Rembayaran                                                                        |               |
|              | JUNCIM                                                                                        | 30,000,00     |

Okarang, 31 Desember 2016

dr. H. MUHARMAN 5, 5p37, FIHA NIF. 19590707 195503 1 007